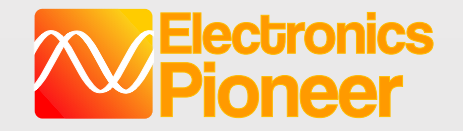

# EPI-EWB204+快速上手指南

- 硬件概览
- 驱动安装 (Windows10不需要安装驱动)
- 上位机App安装

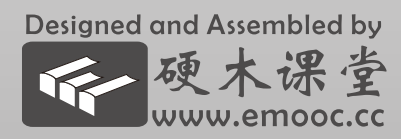

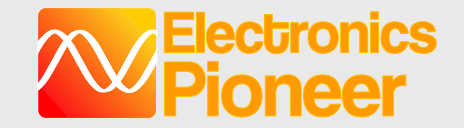

# EPI-EWB204+ 概览

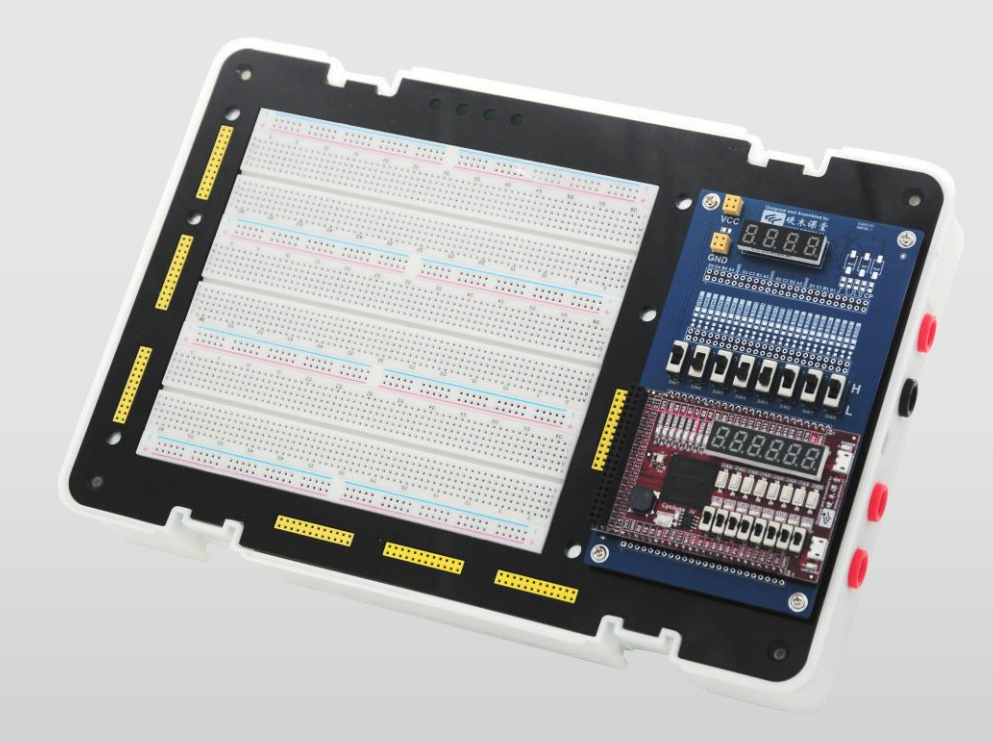

Designed and Assembled by 硬木课堂 www.emooc.cc

# e-Lab: 完整的口袋实验系列

|              |      | e-Lab Lite                                      | e-Lab Standard                              |                                                                                              |                                                                                                    |  |  |  |  |  |
|--------------|------|-------------------------------------------------|---------------------------------------------|----------------------------------------------------------------------------------------------|----------------------------------------------------------------------------------------------------|--|--|--|--|--|
|              |      | EPI-LITE104<br><i>同时提供极低成本EPI-LITE10</i> 2      | EPI-EWB104+                                 | EPI-EWB204+                                                                                  | EPI-EWB304<br><i>同时提供双通道版EPI-EWB30</i> 2                                                                              |  |  |  |  |  |
| 实验平台的尺寸和面积   |      | A5大小,20cm*17cm ;<br>三条面包板 + 面包板电路模块             | A4大小,28cm*19cm ;<br>三条面包板实验区域+2实验<br>模块插槽 ; | A4大小,2<br>三条面包板实验区<br>配备业界标准的BNC探头,                                                          | 8cm*19cm;<br>域+2实验模块插槽;<br>座和香蕉头万用表笔插座;                                                                               |  |  |  |  |  |
|              | 模拟输入 | 带宽 1N<br>实时采样率12位                               | MHz;<br>四通道5MSPS;                           | 带宽 10MHz,实时采样率12<br>位单通道80MSPS,双通道<br>40MSPS,四通道20MSPS;                                      | 带宽 50MHz,实时采样率12<br>位双通道200MSPS,四通道<br>100MSPS;                                                                       |  |  |  |  |  |
|              | 模拟输出 | 三通道模拟 <sup>,</sup><br>高速通道带宽1MHz,双              | 信号输出;<br>【低速通道带宽60KHz;                      | 双通道模拟信号输出,高速<br>通道带宽10MHz,低速通道<br>带宽100KHz;                                                  | 四通道同步模拟信号输出,刷<br>新率12位100MSPS,两路高<br>速通道带宽20MHz,两路低<br>速通道带宽50KHz;                                                    |  |  |  |  |  |
| 虚拟仪器<br>指标概览 | 电源   | 三组固定电源输出±<br>选配外部±5V至±15V可认                     | 12V,±5V,3.3V;<br>周电源模块,±400mA;              | ±3V - ±15V数控可调输出,±700mA输出,提供输入和输出<br>电压和电流检测;±5V,3.3V;                                       |                                                                                                    |  |  |  |  |  |
|              | 万用表  | 无                                               | 集成3 5/6位完整万用表功能,(                           | 6000个读数,包括交/直流电压和电流、电阻、电容测量                                                                  |                                                                                                    |  |  |  |  |  |
|              | 数字IO | 12路独立数字输入;<br>12路独立输出输出;<br>SPI/I2C/UART/PWM接口; |                                             | 16路独立数字输入,采样率最<br>析仪、虚拟数码管,LED等<br>16路独立输出输出,刷新率最<br>冲序列、CP、单次边沿/脉冲,<br>独立SPI/I2C/UART/PWM接口 | 3立数字输入,采样率最高达100MSPS,可用作逻辑分<br>虚拟数码管,LED等<br>3.立输出输出,刷新率最高达100MSPS,可用作16位脉<br>J、CP、单次边沿/脉冲,电平开关等<br>PI/I2C/UART/PWM接口 |  |  |  |  |  |

# 口袋实验从单课程到跨课程系统实验

#### LITE系列

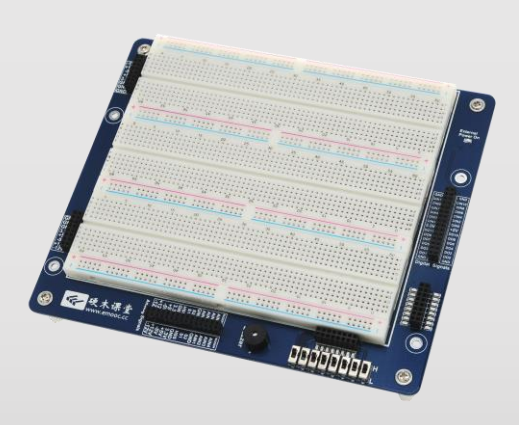

### **EWB**系列

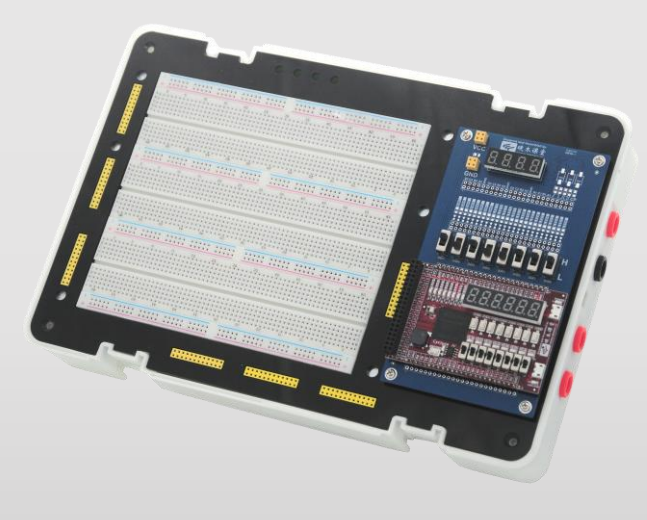

**CC**系列

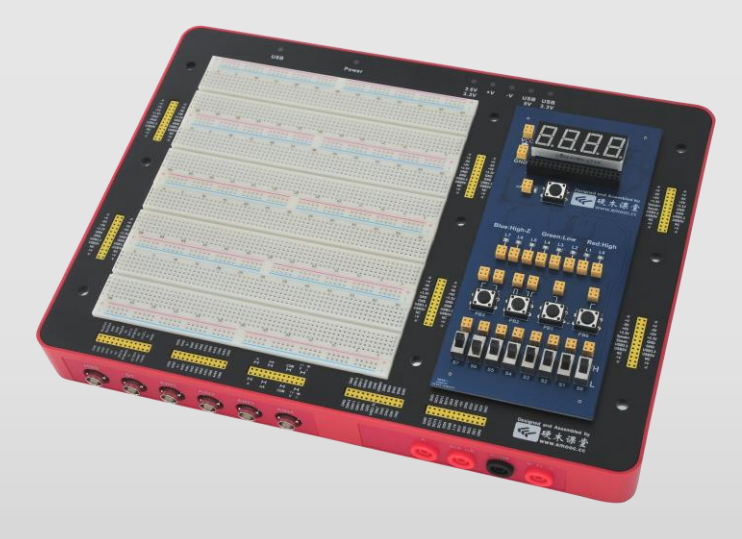

LITE104:基于第一代核心 针对电路、模电、数电等基于 分立元件的实验需求,并可配 合面包板模块实现系统设计 EWB104+: 基于第一代核心 EWB204+: 基于第二代核心 EWB304/2:基于第三代核心 三条面包板面积+灵活的课程 配套模块满足多门课程的需求; CC204: 基于第二代核心 CC304/2: 基于第三代核心 更像传统实验箱,更易懂 可替换的课程模块满足实验室教 学需求

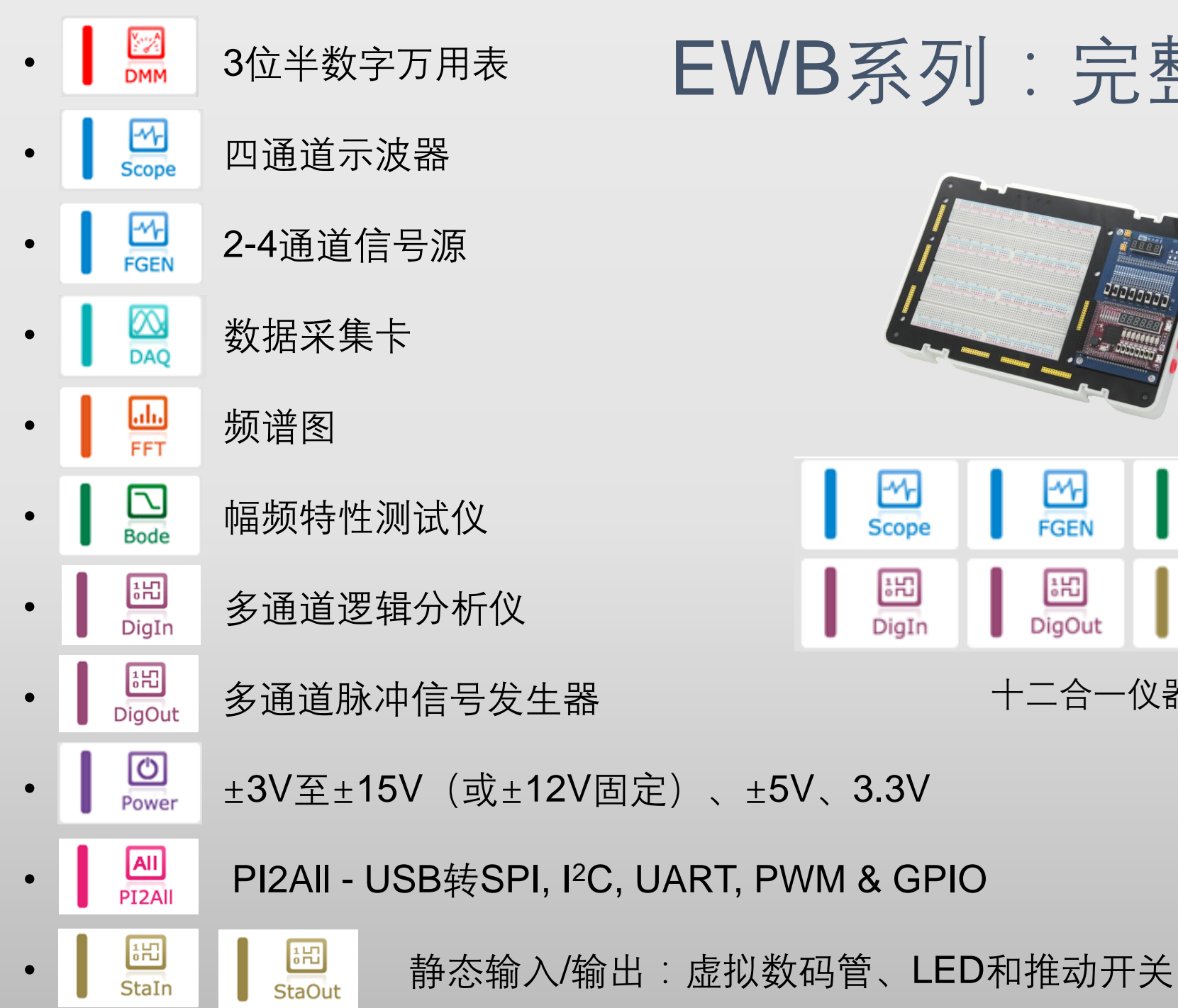

# EWB系列:完整的口袋实验平台

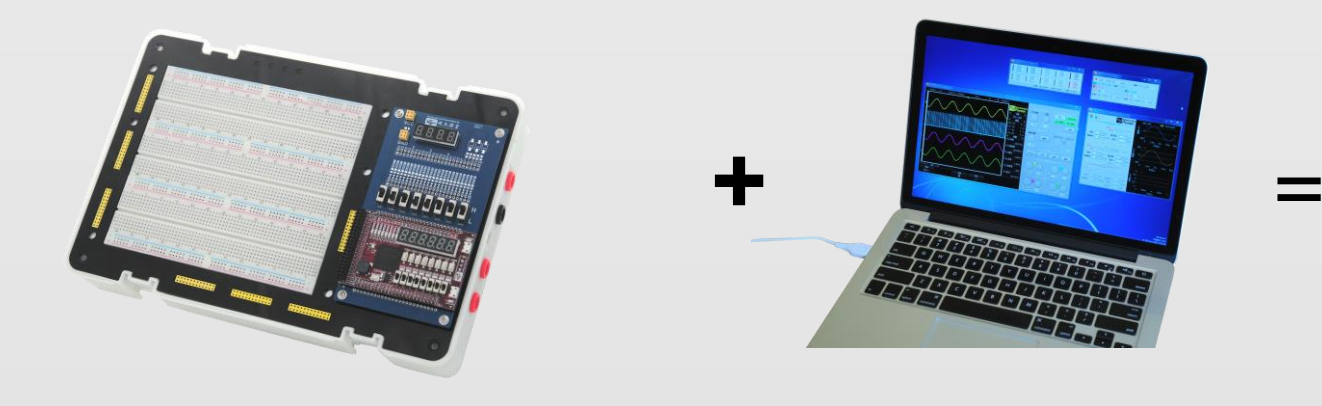

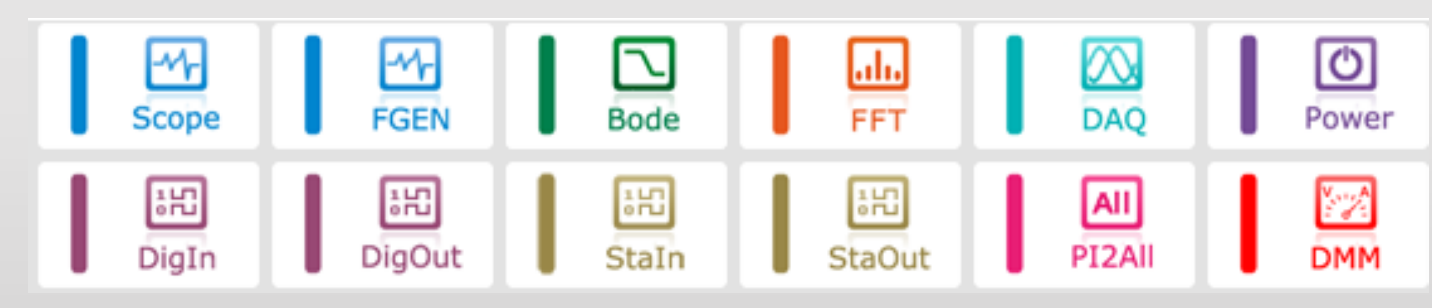

十二合一仪器提供多样化的教学和实验手段

### **Electronics Pioneer**

# EPI-EWB204+:友好的人机界面

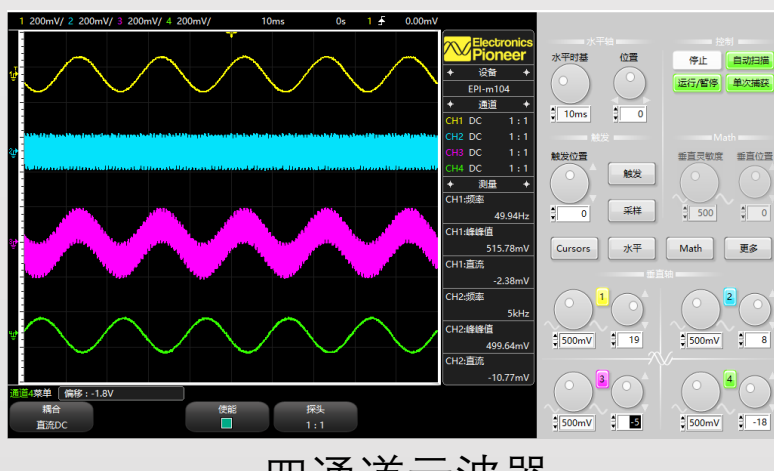

四通道示波器

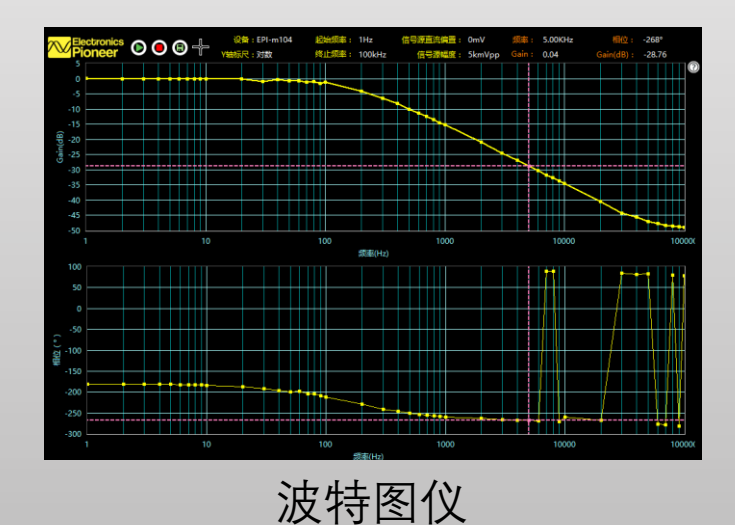

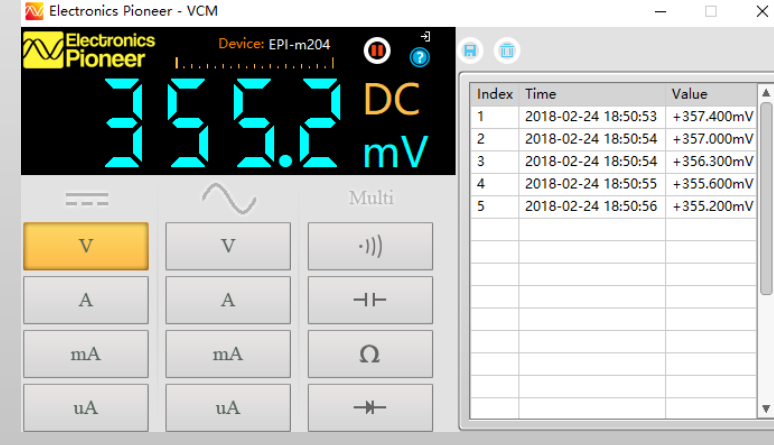

Pioneer

: 0.000 mV

直流量: 0.000 mV

0度

0度

0度

双通道信号源

50 %

50 %

5k Hz 直流量:

500 mVpp 相位:

500 mVpp 相位:

5k Hz 直流量:

500 mVpp 相位:

占空比:

占空比;

高速信号源示意图

हत्तींही(s)

信号源1示音图

时间(s)

信号源2示意图

500m

-500m

**()** 888

频率

峰峰值

峰峰值

峰峰值:

自动量程数字万用表

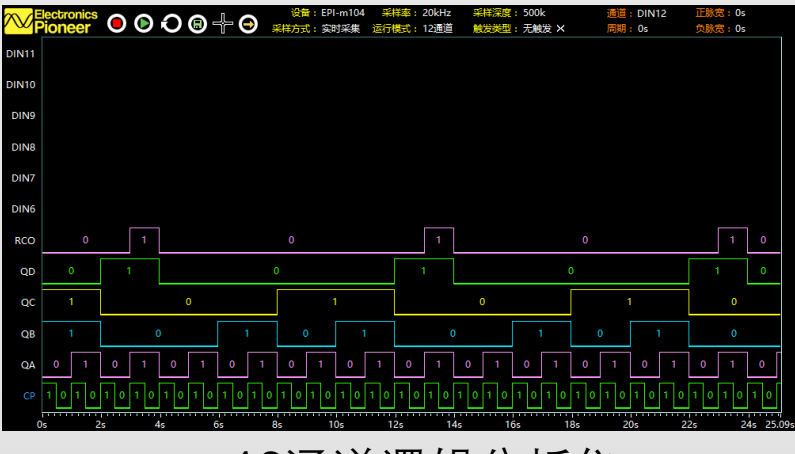

16通道逻辑分析仪

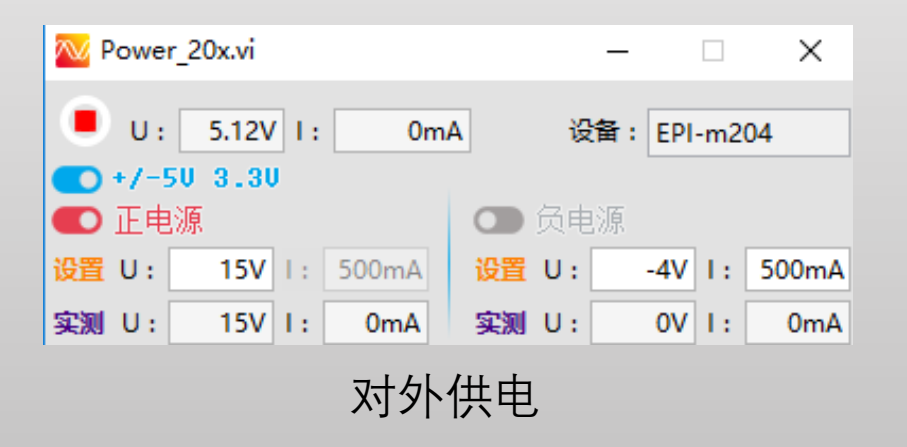

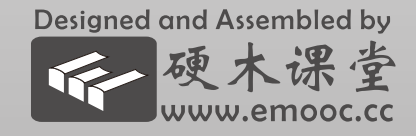

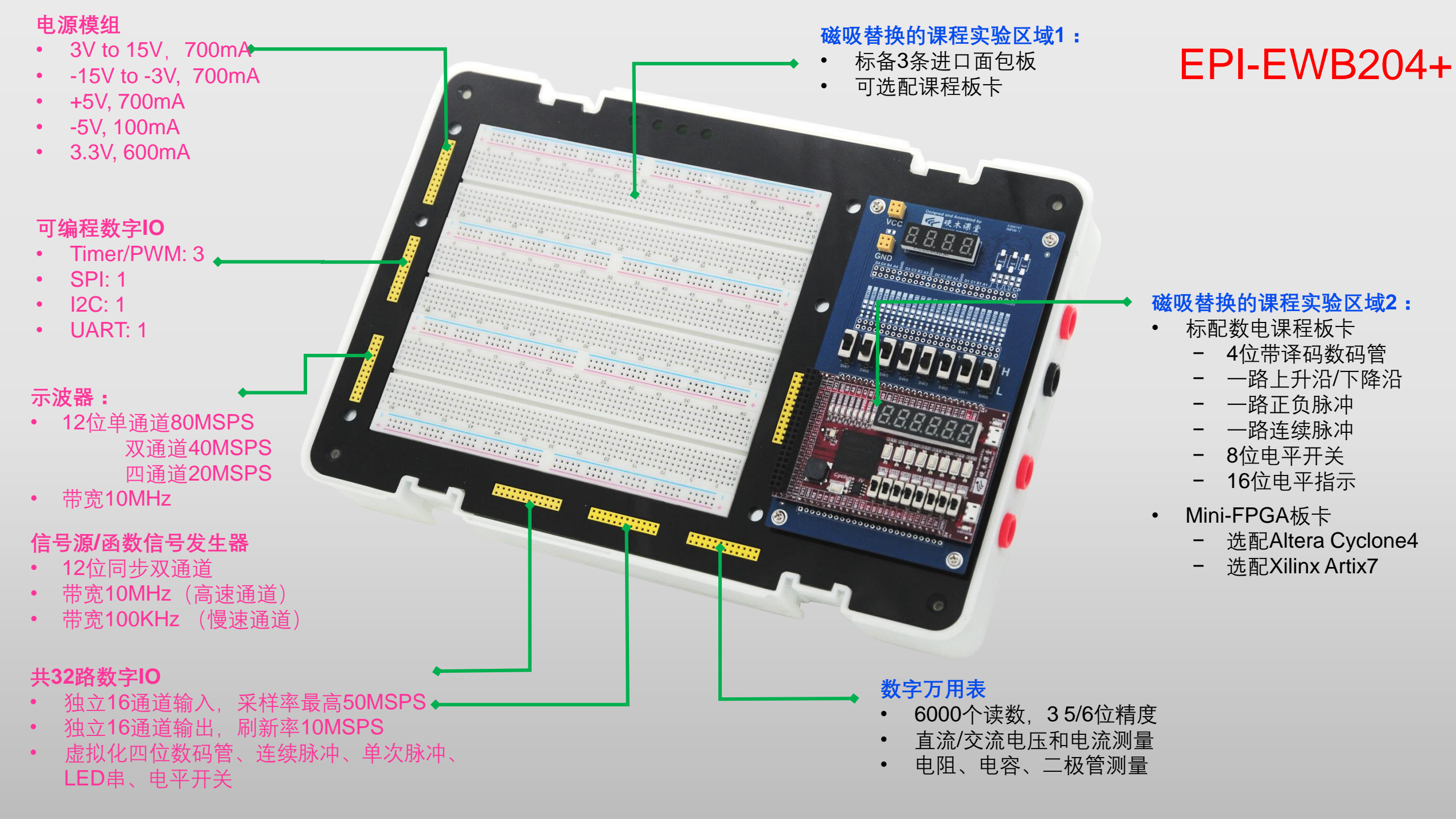

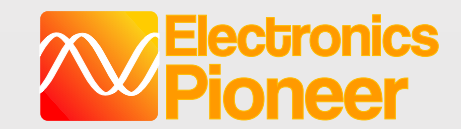

# EPI-EWB204+ 接口: USB数据通信、BNC和万用表

除了面板上的2.54间距黄色排母外(下页介绍), EWB204+还提供了业界标准的BNC接口供示波器和信号源使用, 提供香蕉头插孔供万用表使用。

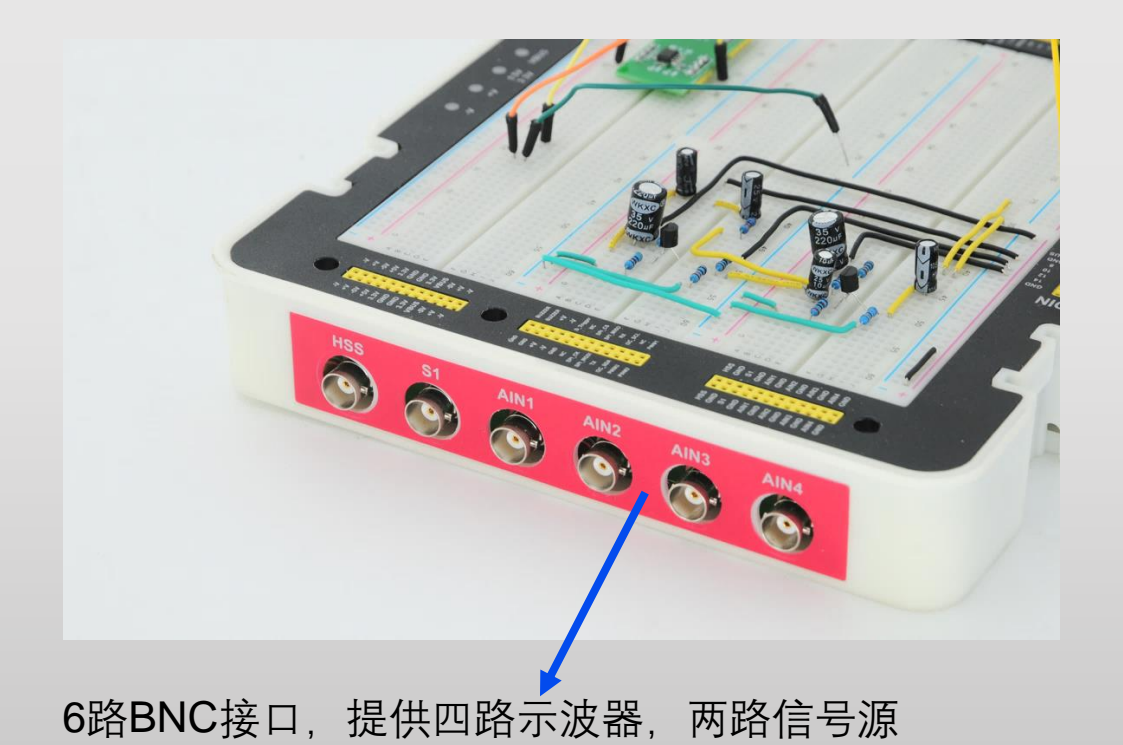

USB数据通信接口,同时 功率DC 5V输入,当对外 万用表香蕉插座

供电需要更大功率时,请

接入5V电源,对外供电电

路将自动切换到DC 5V输 入。此时对外供电的输出

根据DC 5V功率而定;

给内部虚拟仪器和对外供 电提供电源;注意使用此 USB口给对外供电供电时, 仅能提供1.5瓦的功率, 当 超过1.5W功率后,对外供 电将关断。**建议使用** USB3.0口来为EWB204+ 提供充足的电流:

Designed and Assembled by 硬木课

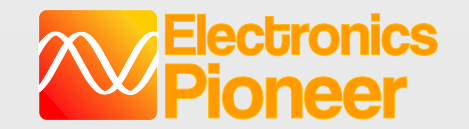

### 模拟部分功能和指标

| -V -V HSS -V HSS                                                                                                    | 模拟信号 | 导功能                      | 指标                                                                                                  | 备注                                        |
|----------------------------------------------------------------------------------------------------|------|--------------------------|----------------------------------------------------------------------------------------------------|-------------------------------------------|
| +V     +V     GND     GND       -5V     -5V     S1     S1       +5V     +5V     GND     GND       3.3V     3.3V     AIN1     AIN1                                                                |      | ±12V                     | 正负可调对外供电(±3V到±15V),额定输<br>出电流±700mA                                                                 | 电源默认无输出,需要在                               |
| GND     Image: GND     GND     GND     Image: GND       GND     Image: GND     AIN2     Image: GND       3.3V     Image: GND     Image: GND                                                      | 对外供电 | ±5V                      | + 5V:+750mA;-5V:100mA                                                                               | 电源功能中升后对外供电<br>才会使能电源输出;所有<br>电源带有短路保护和过济 |
| VBUS         VBUS         AIN3         AIN3           -5V         GND         GND         GND           +V         +V         AIN4         AIN4           -V         GND         GND         GND |      | 3.3V                     | 额定电流 600mA                                                                                          | 电源带有短路保护和过流<br>关断功能                       |
|                                                                                                    |      | HSS                      | 高速信号源,输出正弦波-1dB带宽10MHz,转<br>源、扫频仪                                                                   | 俞出阻抗50Ω,可用于信号                             |
|                                                                                                    | 模拟输出 | S1                       | 信号源1,和HSS同步,输出正弦波-1dB带宽1<br>可用于信号源                                                                  | 00KHz,输出阻抗50Ω,                            |
|                                                                                                    | 模拟输入 | AIN1,AIN2,<br>AIN3, AIN4 | 模 拟 输 入 通 道 1, 2, 3, 4; 最 大 采 林<br>40MSPS@2CH, 20MSPS@4CH;<br>输入阻抗1MΩ,最大输入信号±25V,输入-3d<br>器,频谱图和扫频仪 | 羊率 : 80MSPS@1CH,<br>B带宽10MHz;可用于示波        |

Designed and Assembled by 硬木课堂 www.emooc.cc

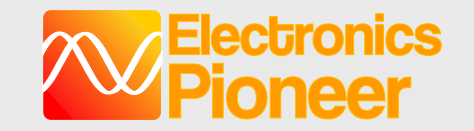

数字信号指标

| _ | GND | 14 | 12 | 10 | 80 | GND | VBUS | 9 | 4 | 2 | 0 | GND | UND |    | 1 2 | 10 | 80 | GND | - NS+ | 9 | 4 . | 2 | • | GND | F |
|---|-----|----|----|----|----|-----|------|---|---|---|---|-----|-----|----|-----|----|----|-----|-------|---|-----|---|---|-----|---|
| 4 | •   |    | -  | -  | -  | -   | -    |   | - | - | - |     |     |    |     |    |    |     | •     |   |     |   |   | •   | 2 |
|   |     |    |    |    | -  |     |      |   |   |   | - |     |     |    |     |    |    |     |       |   |     |   |   |     | Ο |
|   | GND | 15 | 13 | =  | 6  | GND | VBUS | 7 | s | e |   | GND | UND | 14 | 1   | ÷  | 6  | GND | 3.3V  | 2 | 5   | e | - | GND | Õ |

| 数字输出     | 指标                                                                  |
|----------|---------------------------------------------------------------------|
| DOUT0-15 | 16位并行逻辑输出,输出电平3.3V和5V可选,最高刷新率10MSPS;可用于脉冲信号发生器、连续脉冲,<br>单次脉冲,虚拟电平开关 |

| ····· ··· ··· ··· ··· ··· ··· ··· ··· | Designed and Associated by<br>使大课量<br>who should be associated by | USB DC 5V |
|---------------------------------------|-------------------------------------------------------------------|-----------|
|                                       |                                                                   |           |
|                                       |                                                                   | 8888      |
|                                       |                                                                   |           |
|                                       |                                                                   |           |
| 8275488                               | 1222-114····11 (A 端 o                                             |           |
| No. 1997.                             | Barren 19                                                         |           |

| 数字输入    | 指标                                                                                            |
|---------|-----------------------------------------------------------------------------------------------|
| DIN0-11 | 12位并行数字输入DIN0 – DIN15,可接受5V电平输入,最高采样率50MSPS@4CH,20MSPS@8CH,10MSPS@16CH;可用于逻辑信号分析仪、虚拟LED和7段数码管 |

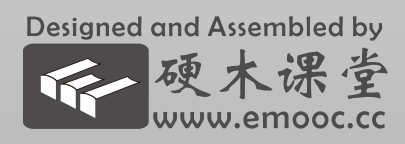

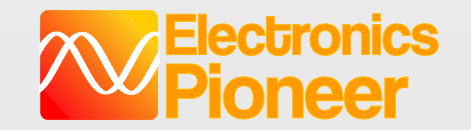

自动量程数字万用表功能

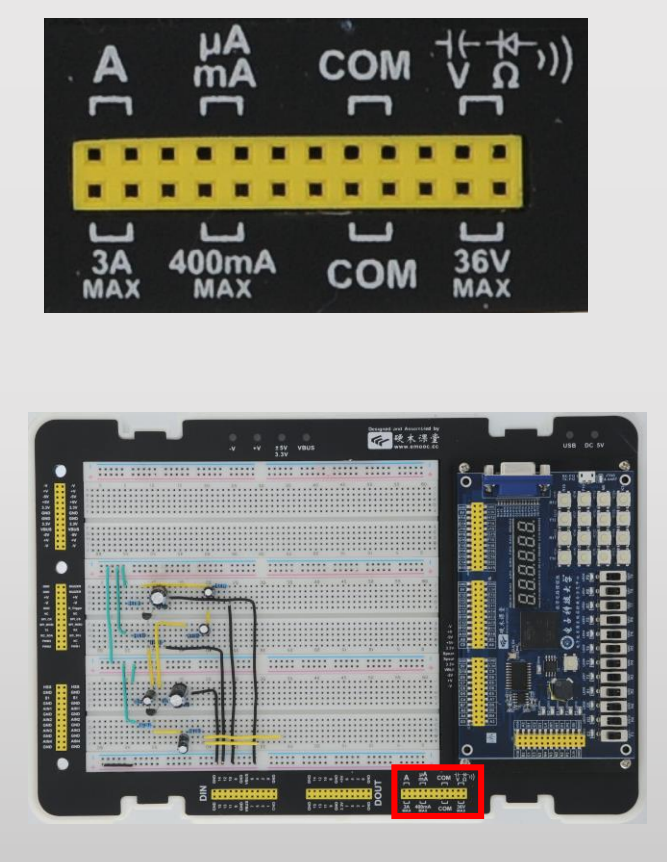

| 输入端                            | 指标                                                                                                    |
|--------------------------------|----------------------------------------------------------------------------------------------------|
| СОМ                            | 万用表共同端                                                                                                    |
| <sup>-↓(-−†⊄−</sup> →))<br>∨_Ω | 电压、电阻、电容、二极管、通断测试输入端<br>电压测量范围:0.1mV-36V,精度1%<br>电流测量范围:10uA-3A,精度1%<br>电阻测量范围:0.1Ω-40MΩ,精度1%<br>电容测量范围:0.1nF-4mF,精度2%-5%<br>通断测试:30Ω之内蜂鸣器发声 |
| mA                             | 小电流测试输入端<br>uA输入测量范围:0.1uA-600uA,精度1%<br>mA输入测量范围:0.1mA – 600mA,精度1%                                                                         |
| A                              | 大电流测试输入端<br>A:100mA – 3A,精度1%                                                                                                    |

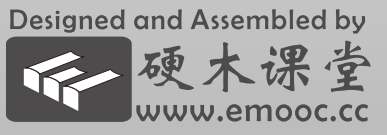

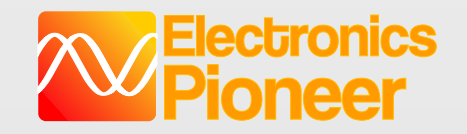

数电伴侣简介(选配)

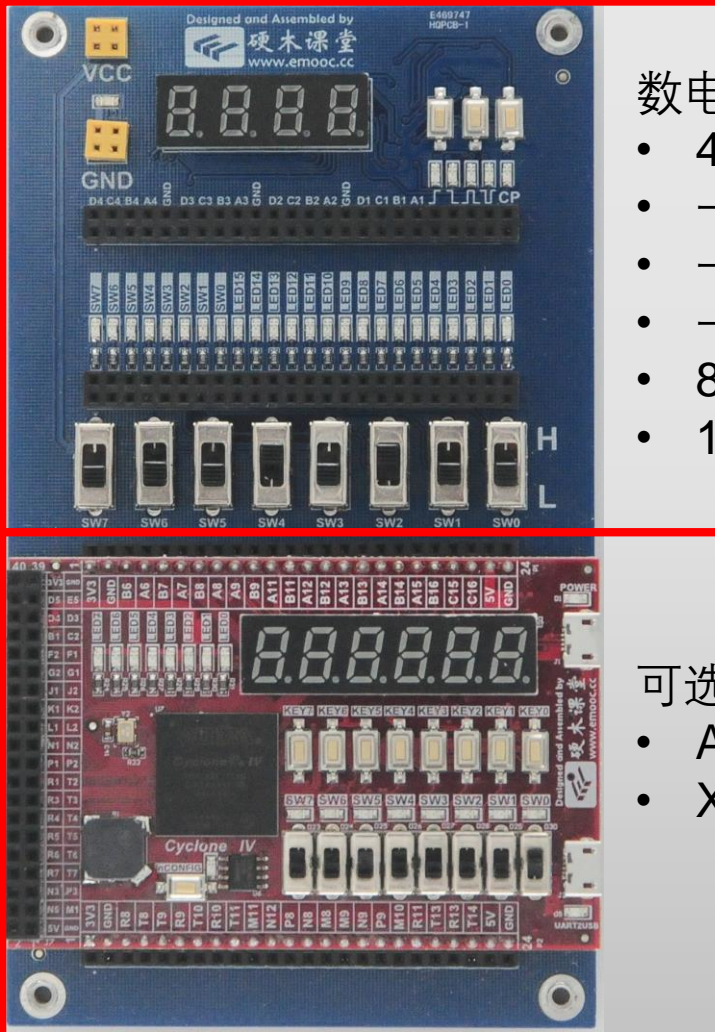

数电实验外设:

- 4位带译码数码管
- 一路上升沿和下降沿
- 一路正脉冲和负脉冲
- 一路连续脉冲
- 8位电平开关
- 16位电平指示LED

可选配FPGA实验扩展卡:

- Altera CYCLONE4
- Xilinx ARTIX-7

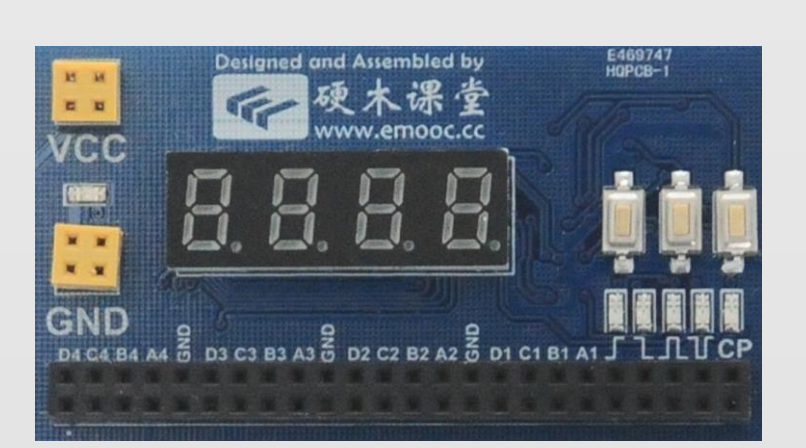

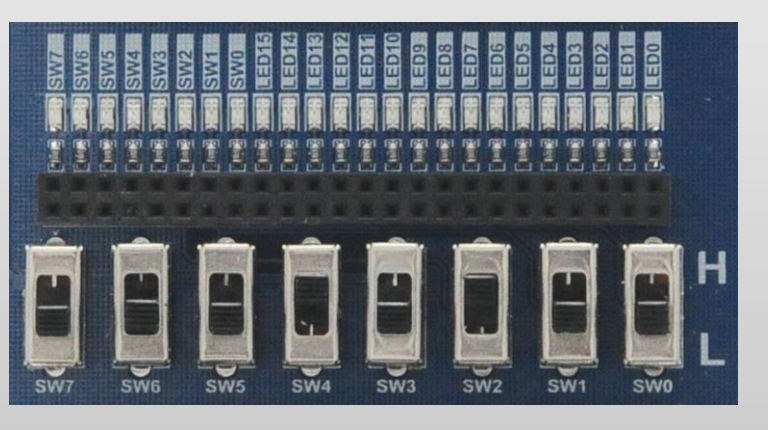

#### 供电、脉冲、边 沿和时钟区域

电平开关和电平 指示LED区域

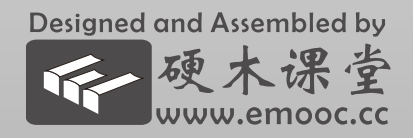

SW0-SW7:电平开关,推向上方对应插孔输出 高电平,同时插孔上方LED亮起;推向下方对应 插孔输出低电平,同时插孔上方LED熄灭;

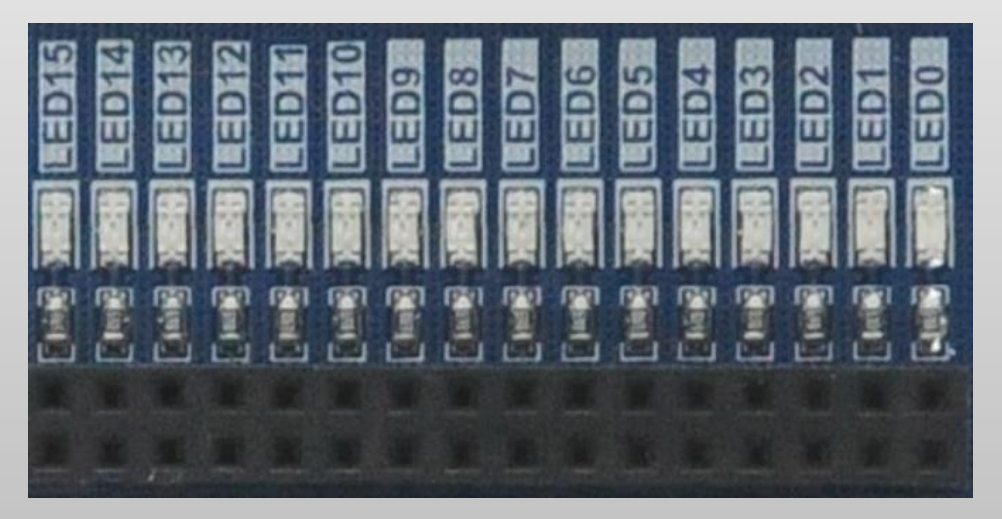

LED0 – LED15:电平指示LED,对应插孔输入 高电平时亮起,输入低电平或悬空时熄灭;

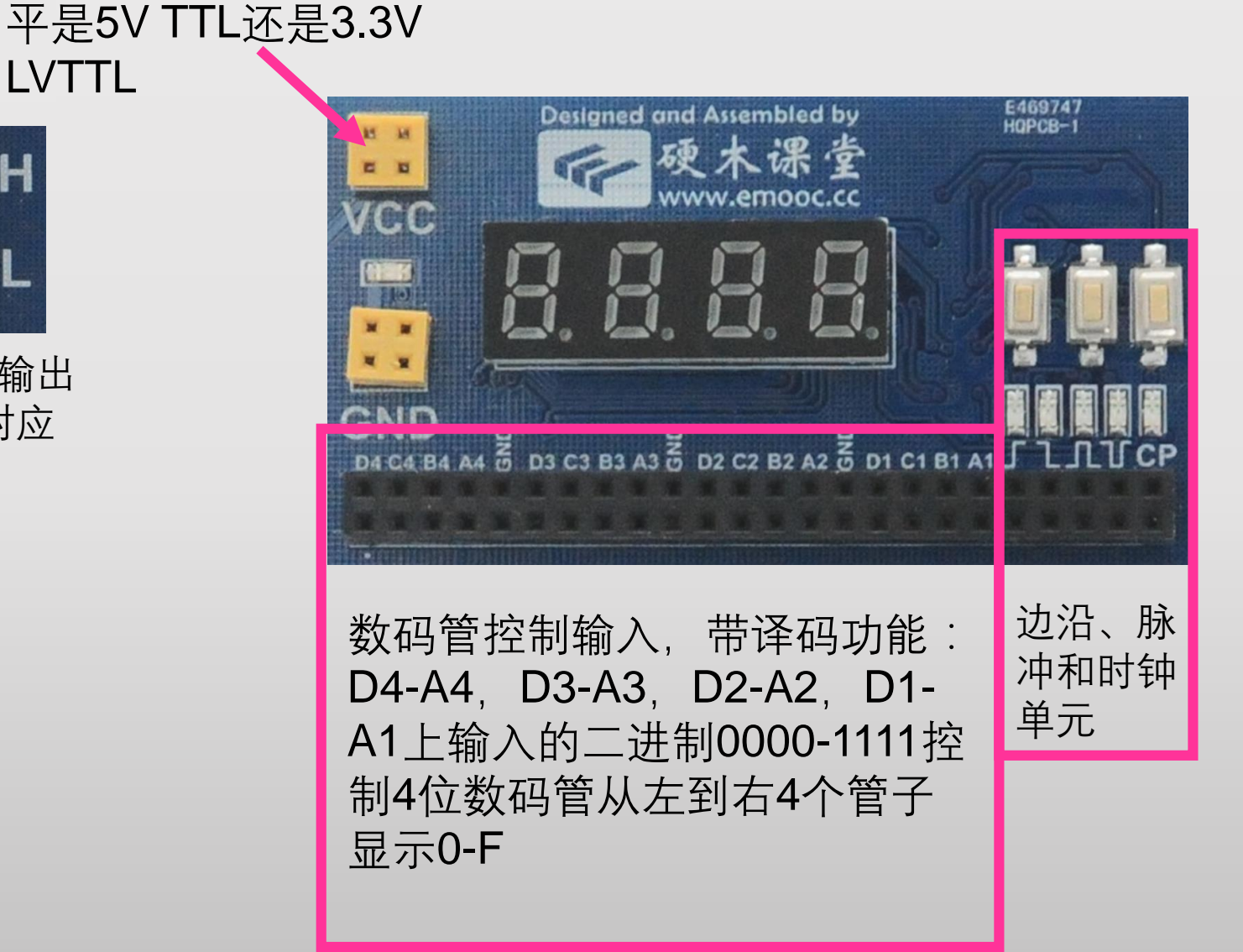

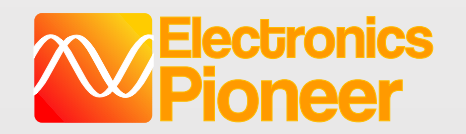

# 边沿、脉冲和时钟单元

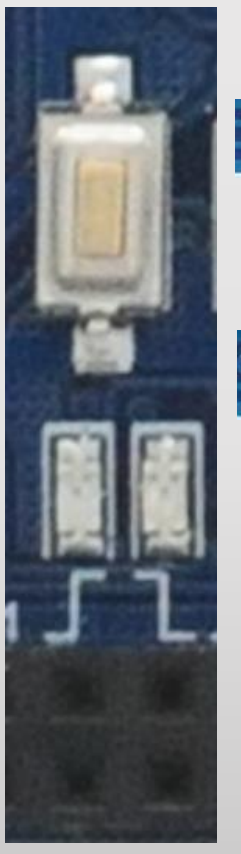

边沿按键: 3 下降沿:初

下降沿:初始时输出高 电平,按下输出低电平, 松手返回高电平

▶ 上升沿:初始时输出高 电平,按下输出低电平, 松手返回高电平

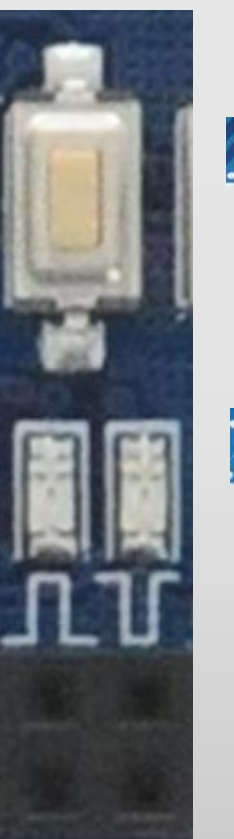

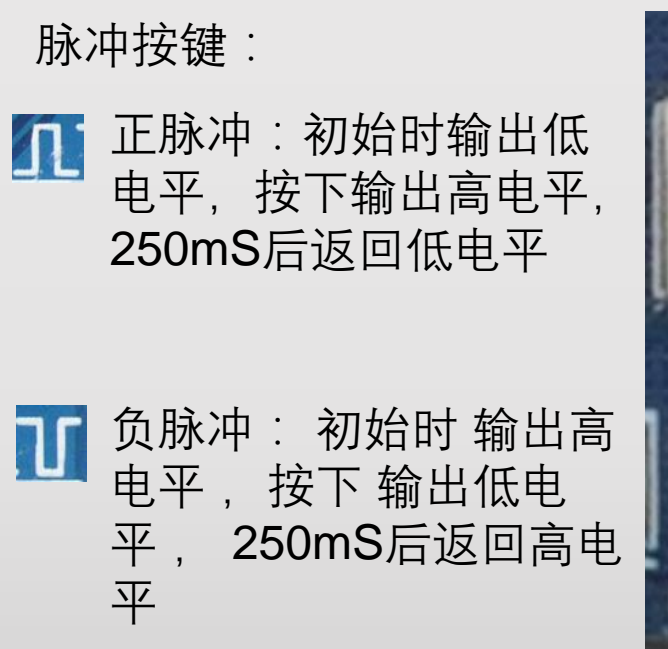

**CP**按键:

每次按下CP按键,都会 改变CP引脚的输出时钟 的频率,从1Hz,10Hz, 100Hz,1KHz,10KHz, 100KHz,到1MHz进行依 次切换,切换时同时在数 码管上显示当前频率值

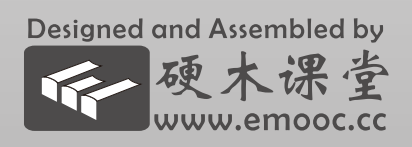

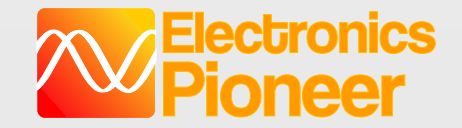

# 可选的处理器模块

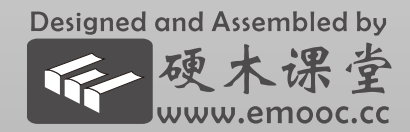

# FPGA模块: MINI\_FPGA\_Cyclone4 概览 (选配)

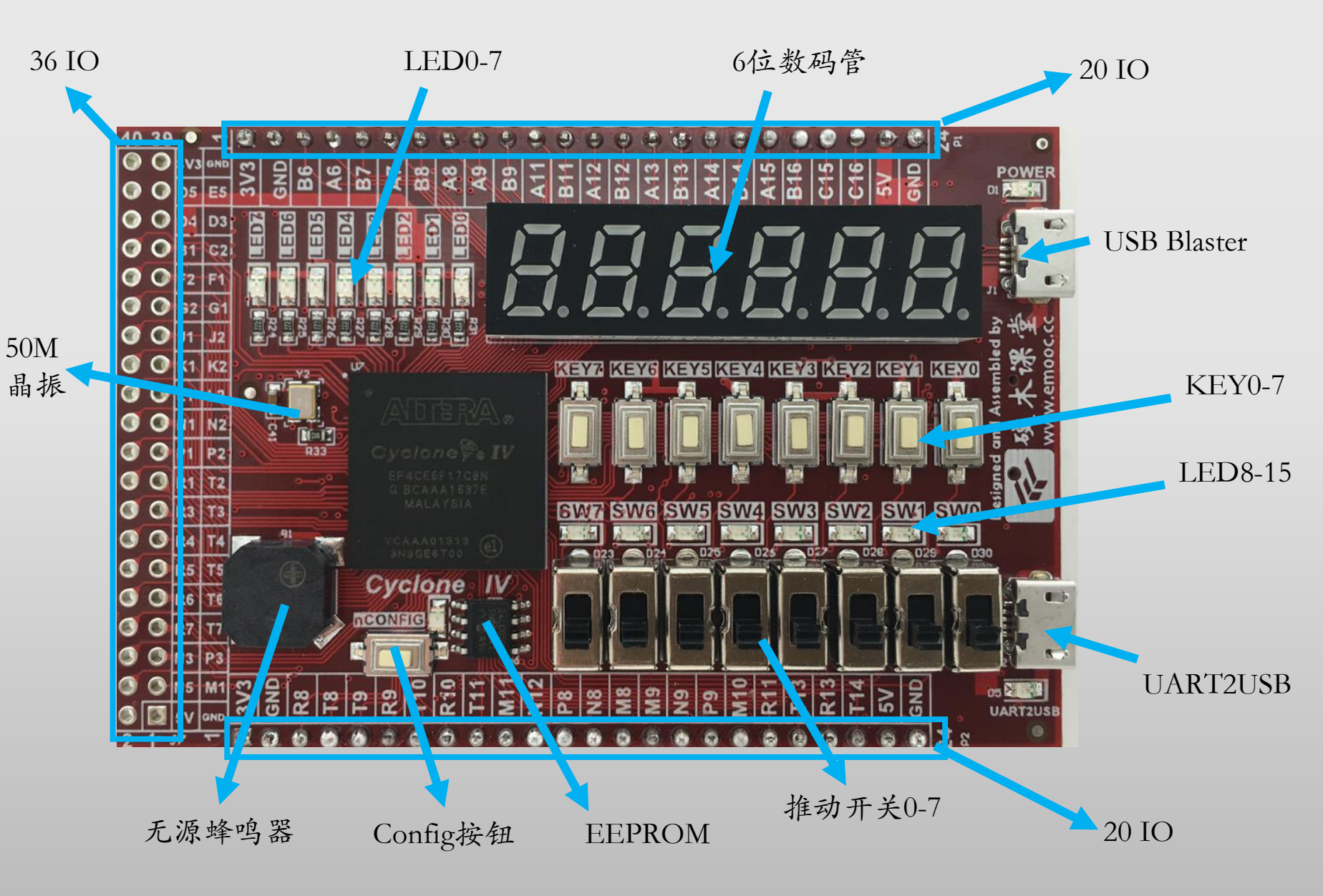

- 仅仅名片大小
- 基于Altera EPCE6,配置芯 片EPCS16,50M时钟
- 板载USB Blaster,一根USB线
   缆完成供电和下载
- 板载6位数码管,16路LED, 8路按键,8路拨动开关,一 路无源蜂鸣器
- 板载 EEPROM 存储器, UART转USB电路
- 双排20路IO通过单排2.54mm 排针引出,可跨接插在两条 面包板上,通过面包板引出 共40条IO;
- 36路IO通过双排2.54mm排针 或排母引出

# ARM嵌入式处理器模块:STM32F407 (选配)

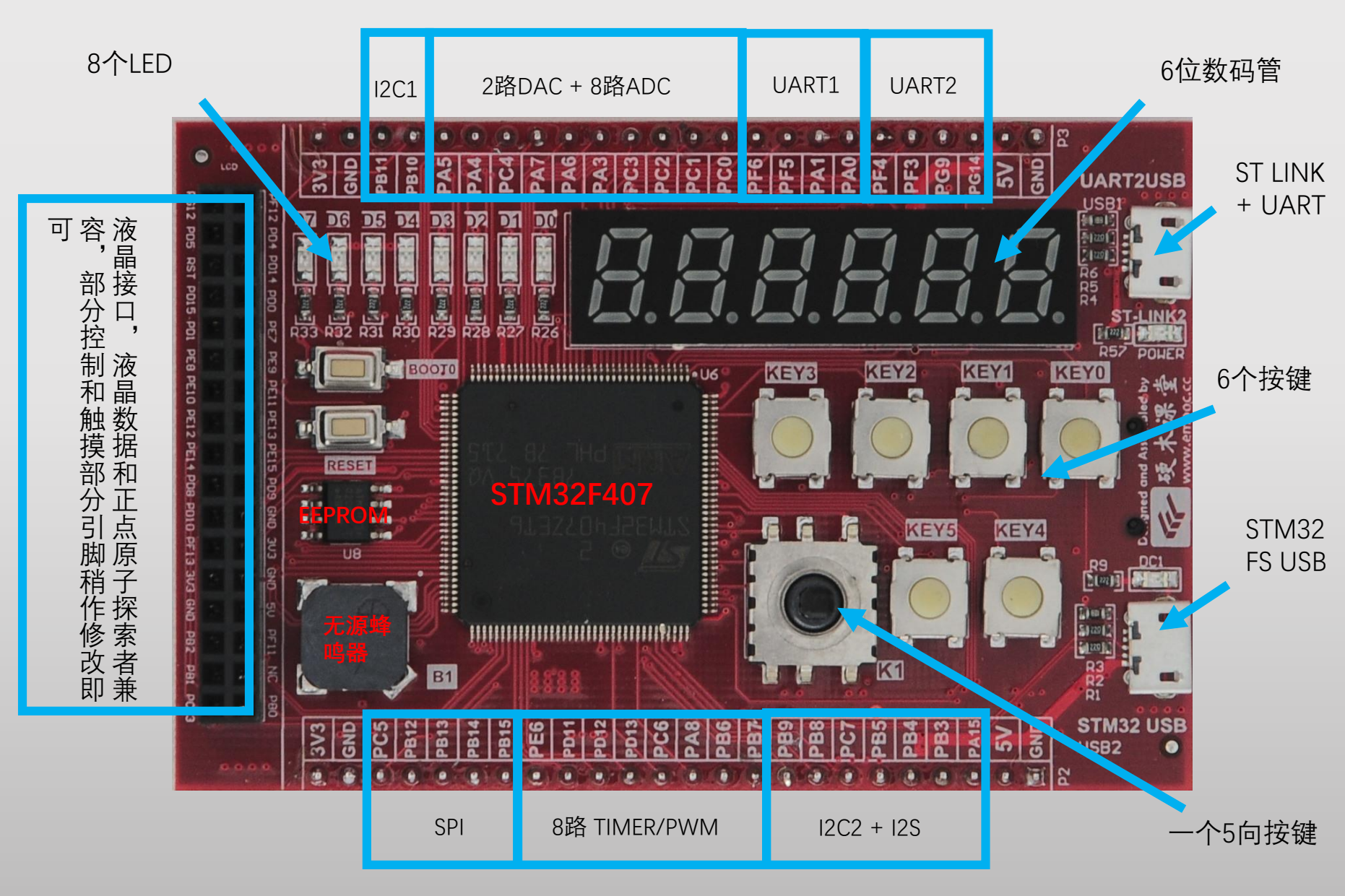

- 主芯片: STM32F407, Cortex-M4, 168MHz
- 板载ST-LINK2
- 板载6位数码管,8路LED, 7路按键,4路拨动开关,一 路无源蜂鸣器
- 板载 EEPROM 存储器, UART转USB电路,TF卡
- 引出一路LCD控制器,一路 I2C+SPI,一路I2C+I2S,2路 DAC,8路ADC,8路PWM,2 路UART,1路USB

• 所有功能完全无复用

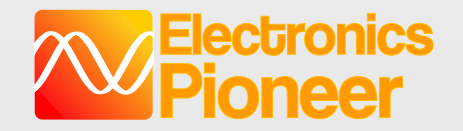

# EPI-EWB204+快速上手指南

- 硬件概览
- 驱动安装(Windows10不需要安装驱动)
- 上位机App安装

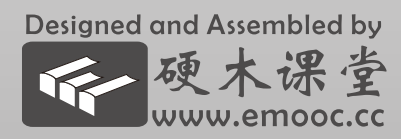

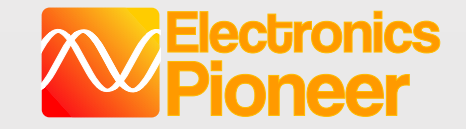

# 3.1 Win7/Win8 驱动安装 (1)

#### EPI-EWB204+

- 1. 如果您的电脑是WIN10系统,不需要安装驱动,请跳过3.1节,参考3.2节直接安装应用程序即可。
- 2. WinXP系统驱动安装请参考3.1.1节。
- 3. 打开204驱动文件夹,双击运行"lpc\_driver\_setup.exe";

| 岃 LPC Driver Installer Setup | ×                                                                                                    | 闄 LPC Driver Installer Setup                                                                                                    | LPC Driver Installer Setup                                                                                                    | ×       |
|------------------------------|----------------------------------------------------------------------------------------------------|----------------------------------------------------------------------------------------------------|----------------------------------------------------------------------------------------------------|---------|
|                              | Welcome to the LPC Driver<br>Installer Setup Wizard                                                                                                    | Select Installation Folder<br>This is the folder where LPC Driver Installer will be installed.                                                                     | Ready to Install The Setup Wizard is ready to begin the LPC Driver Installer installation                                                                             |         |
|                              | The Setup Wizard will allow you to change the way LPC<br>Driver Installer features are installed on your computer or<br>even to remove LPC Driver Installer from your computer.<br>Click "Next" to continue or "Cancel" to exit the Setup Wizard. | To install in this folder, click "Next". To install to a different folder, enter it b<br>"Browse".<br><u>Folder:</u><br>C:\Program Files\NXP\LPC Driver Installer\ | below or click Click "Install" to begin the installation. If you want to review or change any installation settings, click "Back". Click "Cancel" to exit the wizard. | of your |
|                              | < Back Next > Cancel                                                                                                    | Advanced Installer                                                                                                    | Advanced Installer < <u>Back</u> Install                                                                                                    | Cancel  |
|                              | 点击 "Next"                                                                                                    | 点击 "Next"                                                                                                    | 点击 "Install"                                                                                                    |         |

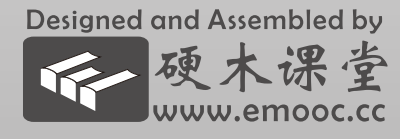

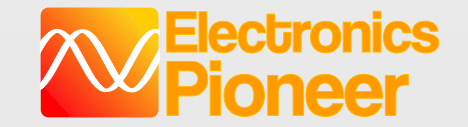

### 3.1 Win7/Win8 驱动安装 (2)

#### EPI-EWB204+

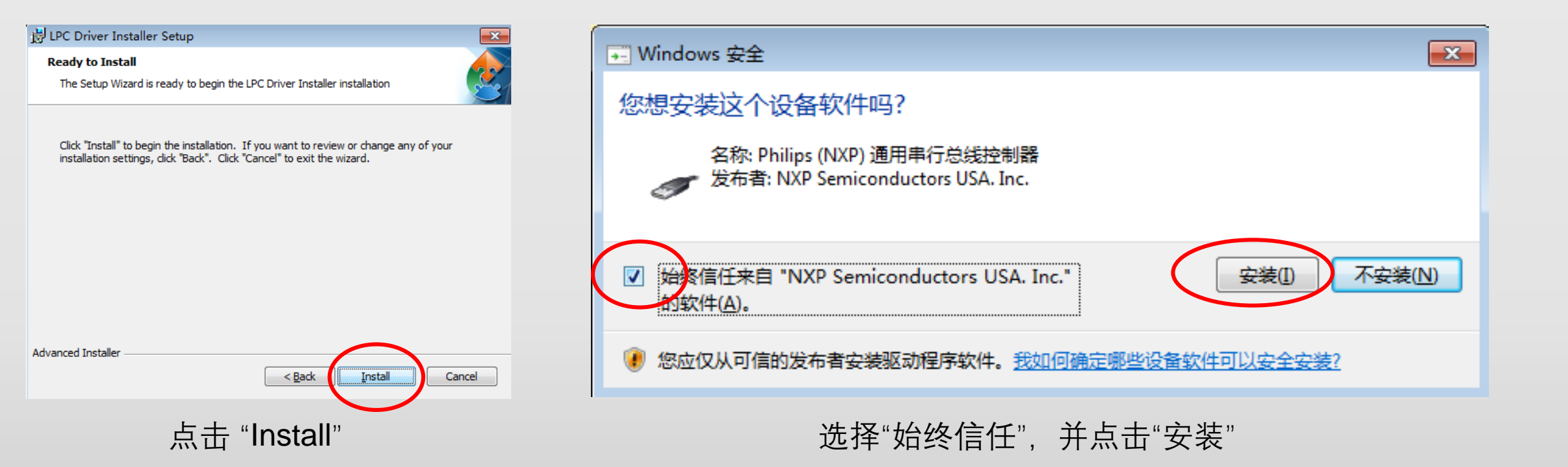

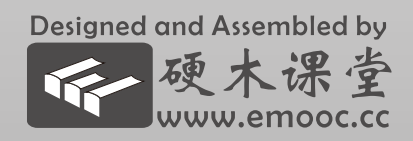

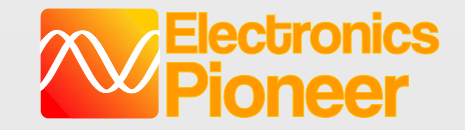

### 3.1 Win7/Win8 驱动安装 (3)

EPI-EWB204+

www.emooc.cc

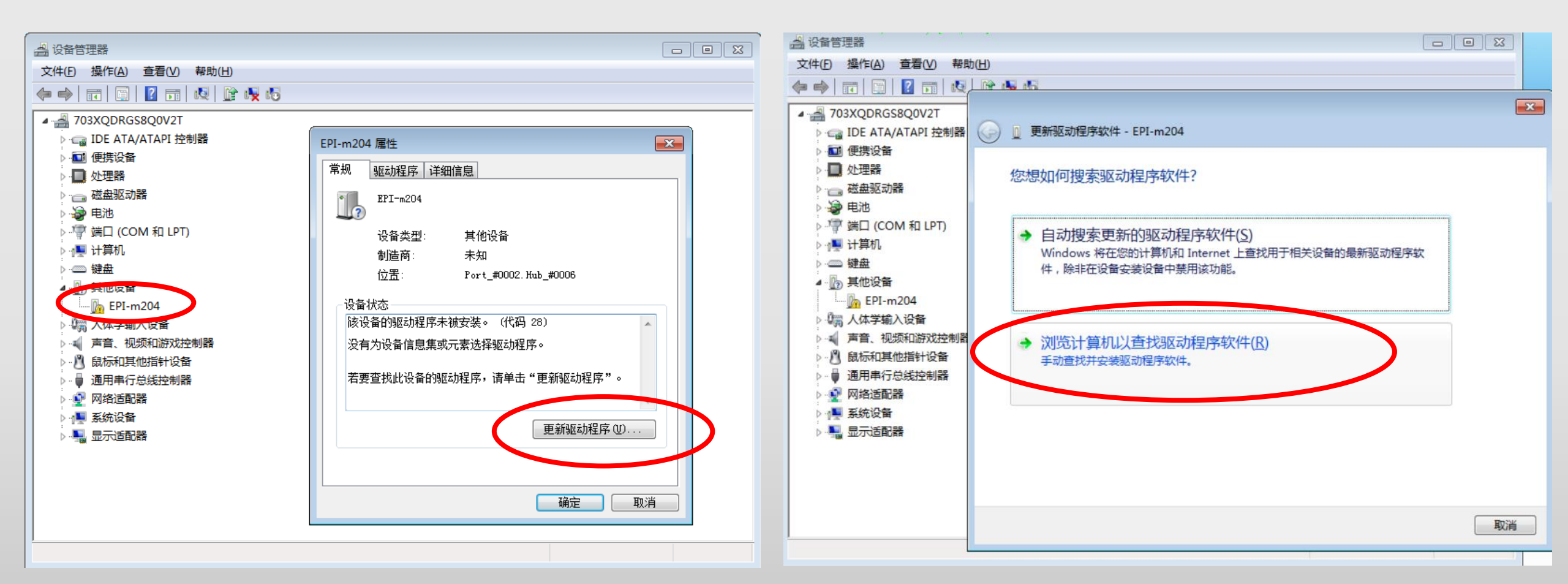

将易派204通过USB线连接上电脑(注意此时USB口旁的灯不亮起是正常的,此灯是指示 易派204与电脑正常通信),打开设备管理器,在其他设备中双击或右键点击"EPI-m204", 点击"更新驱动程序",选择"浏览计算机以查找驱动程序软件"

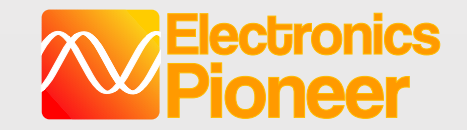

### 3.1 Win7/Win8 驱动安装 (4)

#### EPI-EWB204+

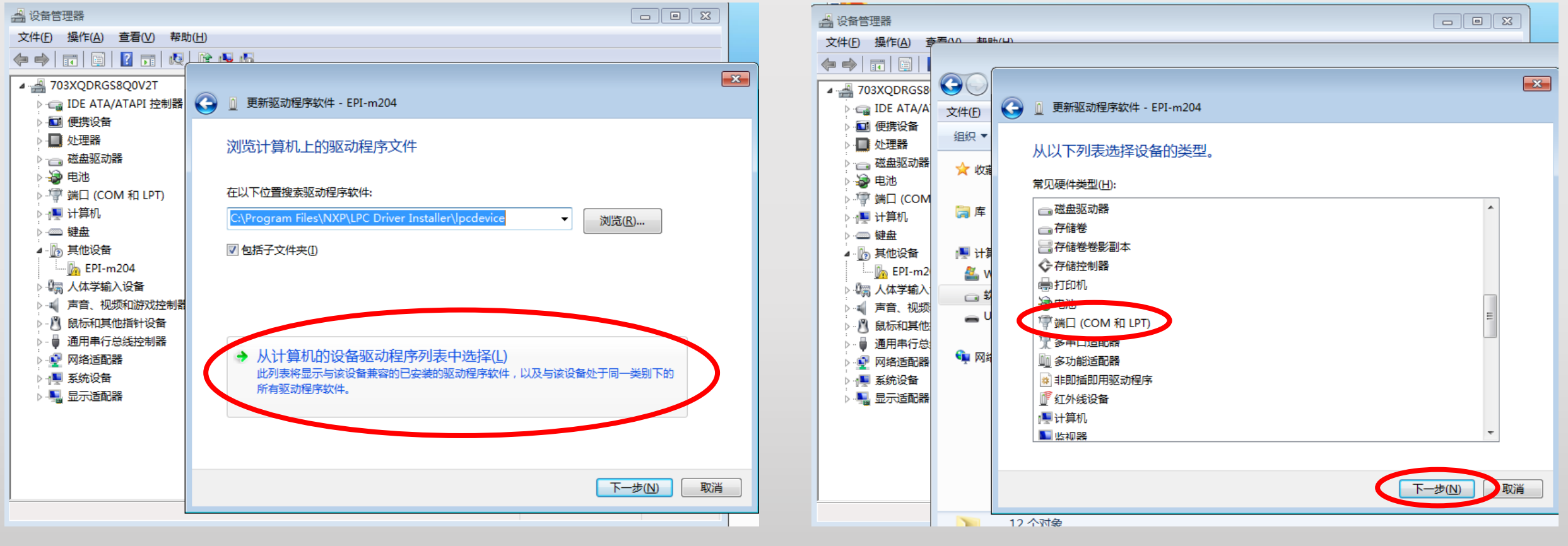

点击"从计算机的设备驱动程序列表中选择",注意**不是点击"下一步"**。

选择"端口(COM和LPT)", 点击"下一步"。

Designed and Assembled by 硬木课堂 www.emooc.cc

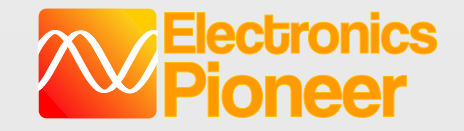

### 3.1 Win7/Win8 驱动安装 (5)

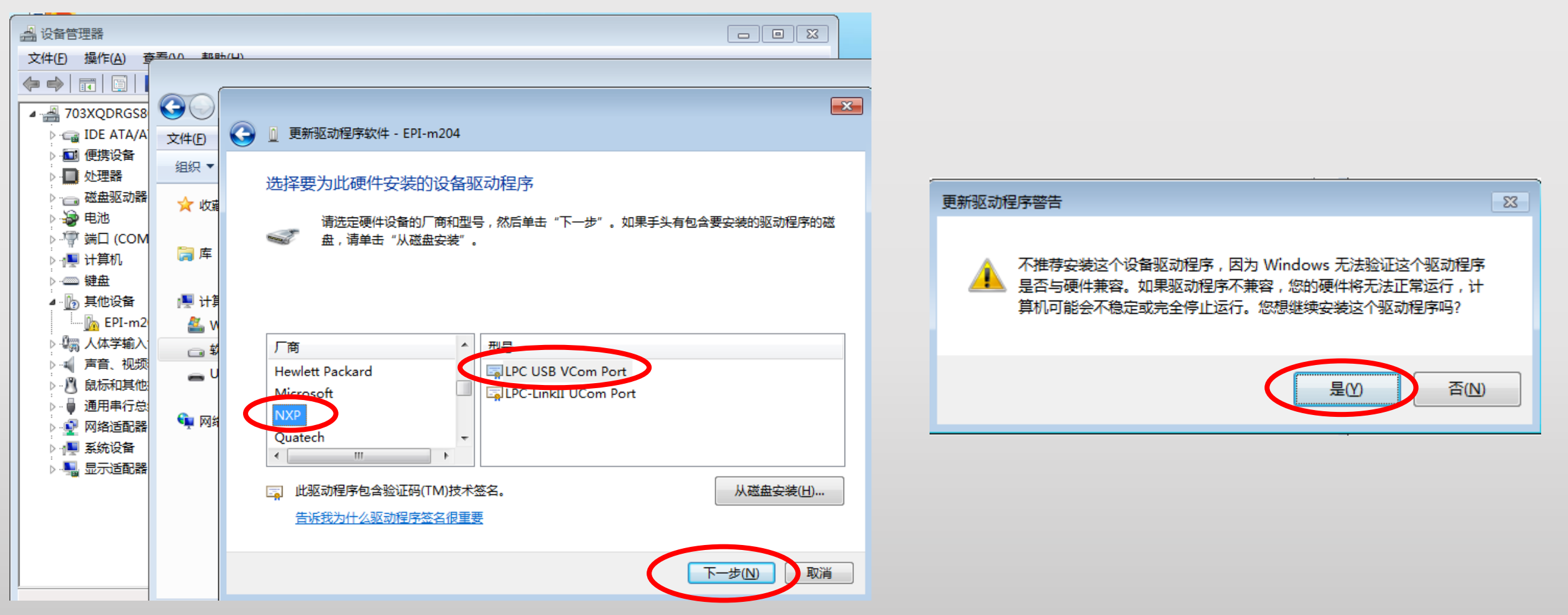

选择"NXP",和"LPC USB VCom Port"点击"下一步",在跳出的警告中选择"是",至此,驱动程序安装完毕。 对于Ghost版本的Windows7或8,驱动安装可能失败,请参考下页的解决方案。

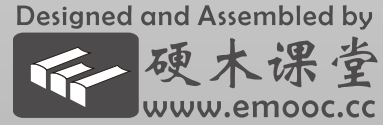

EPI-EWB204+

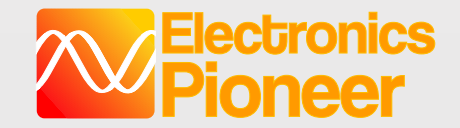

## 3.1 Win7/Win8 驱动安装 (6)

#### EPI-EWB204+

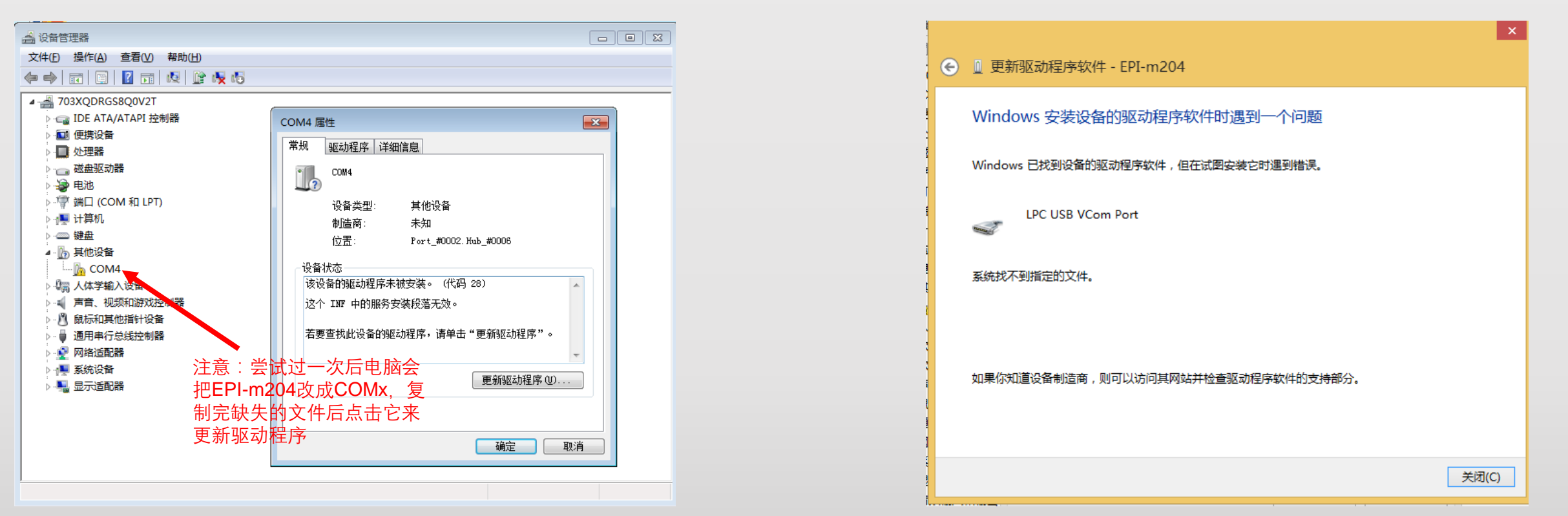

Ghost版本的Windows7和8,在点击"是"后,可能出现上面两种情况,这是因为精简的Ghost系统会删掉一点专业的系统文件,请尝试下面的步骤:

打开"驱动安装方法压缩包"中"Ghost版Windows缺失的系统文件"文件夹,选择对应的操作系统:

- 复制mdmcpq.inf到C:\Windows\inf, 如有同名文件, 请选择覆盖;
- 复制usbser.sys到C:\Windows\System32\drivers,如有同名文件,请选择覆盖。
- 重复步骤3-5

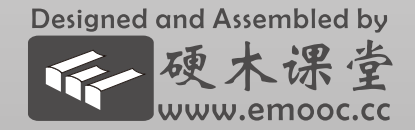

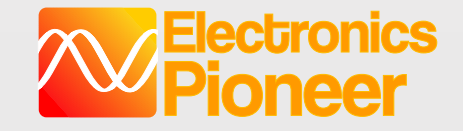

## 3.1 Win7/Win8 驱动安装 (7)

#### EPI-EWB204+

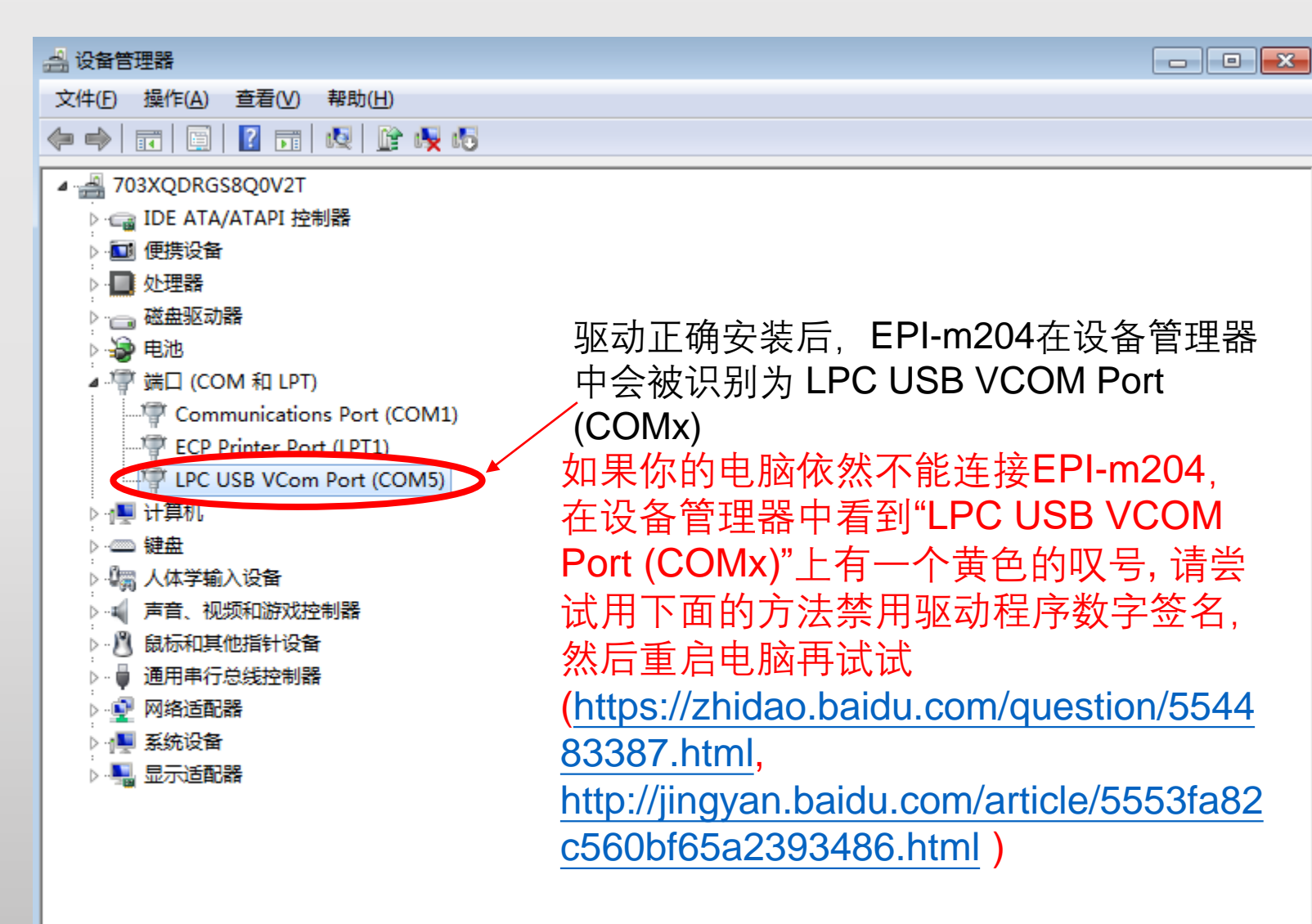

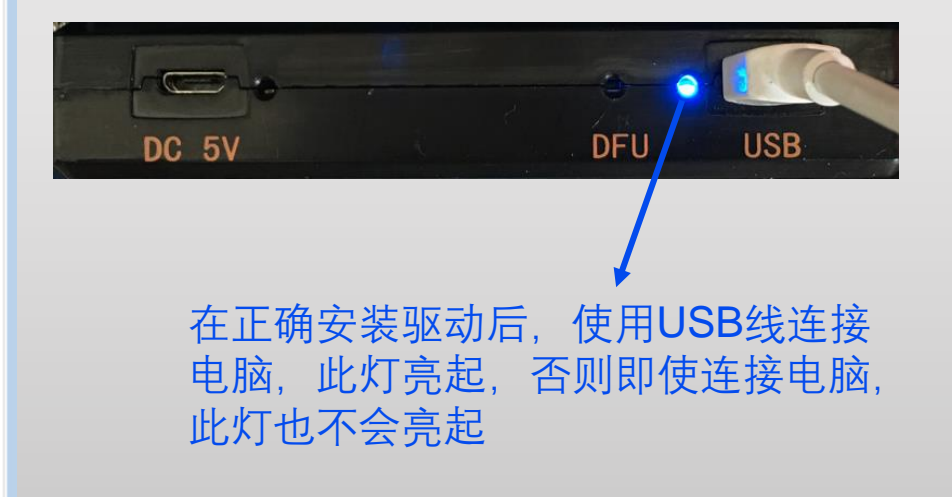

Designed and Assembled by 硬木课堂 www.emooc.cc

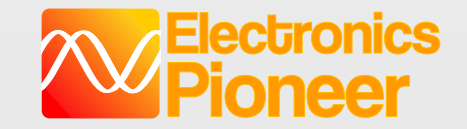

### 3.1.1 WinXP 驱动安装 (1)

#### EPI-EWB204+

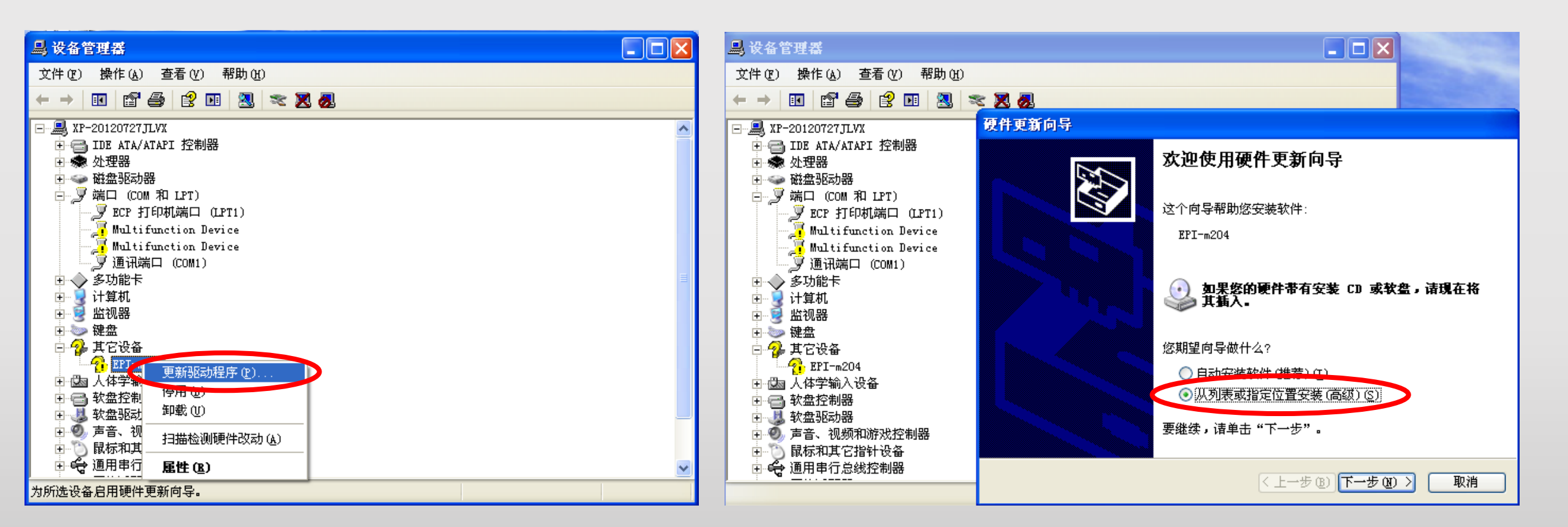

将易派204通过USB线连接上电脑(注意此时USB口旁的灯不亮起是正常的,此灯是指示 易派204与电脑正常通信),打开设备管理器,在"其他设备"中右键点击"EPI-m204",点 击"更新驱动程序",选择"从列表或指定位置安装",点击"下一步"

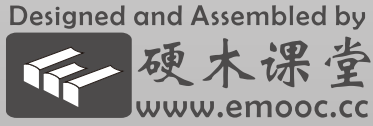

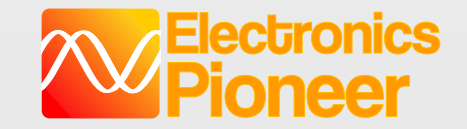

3.1.1 WinXP驱动安装 (2)

#### EPI-EWB204+

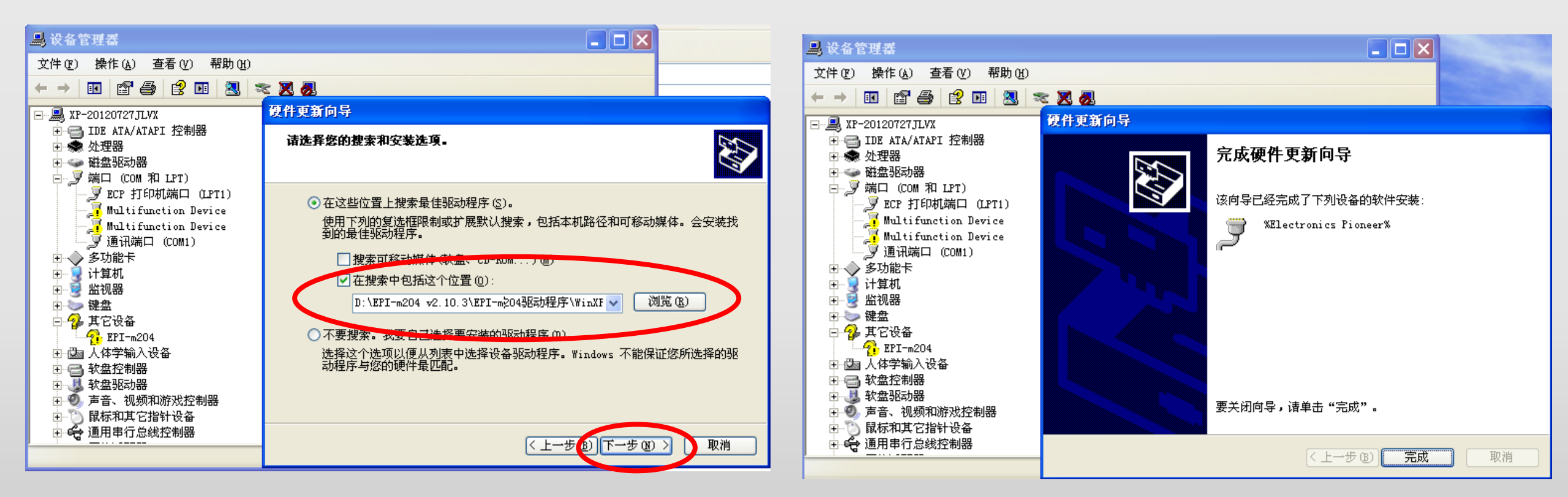

在"在这些位置上搜索最佳驱动程序"下点击"浏览",指向"EPI-m204驱动程序"文件夹下 面的"WinXP驱动"文件夹;点击下一步,WinXP会为EPI-m204安装对应的驱动程序; Ghost版本的WinXP可能会出现驱动安装失败,请参考下页;

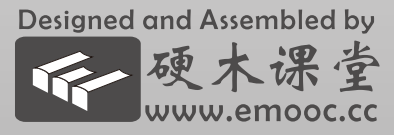

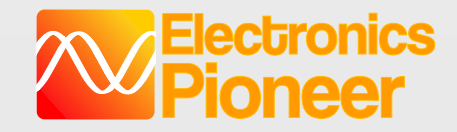

## 3.1.1 WinXP 驱动安装 (3)

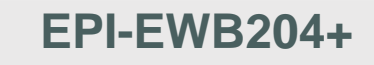

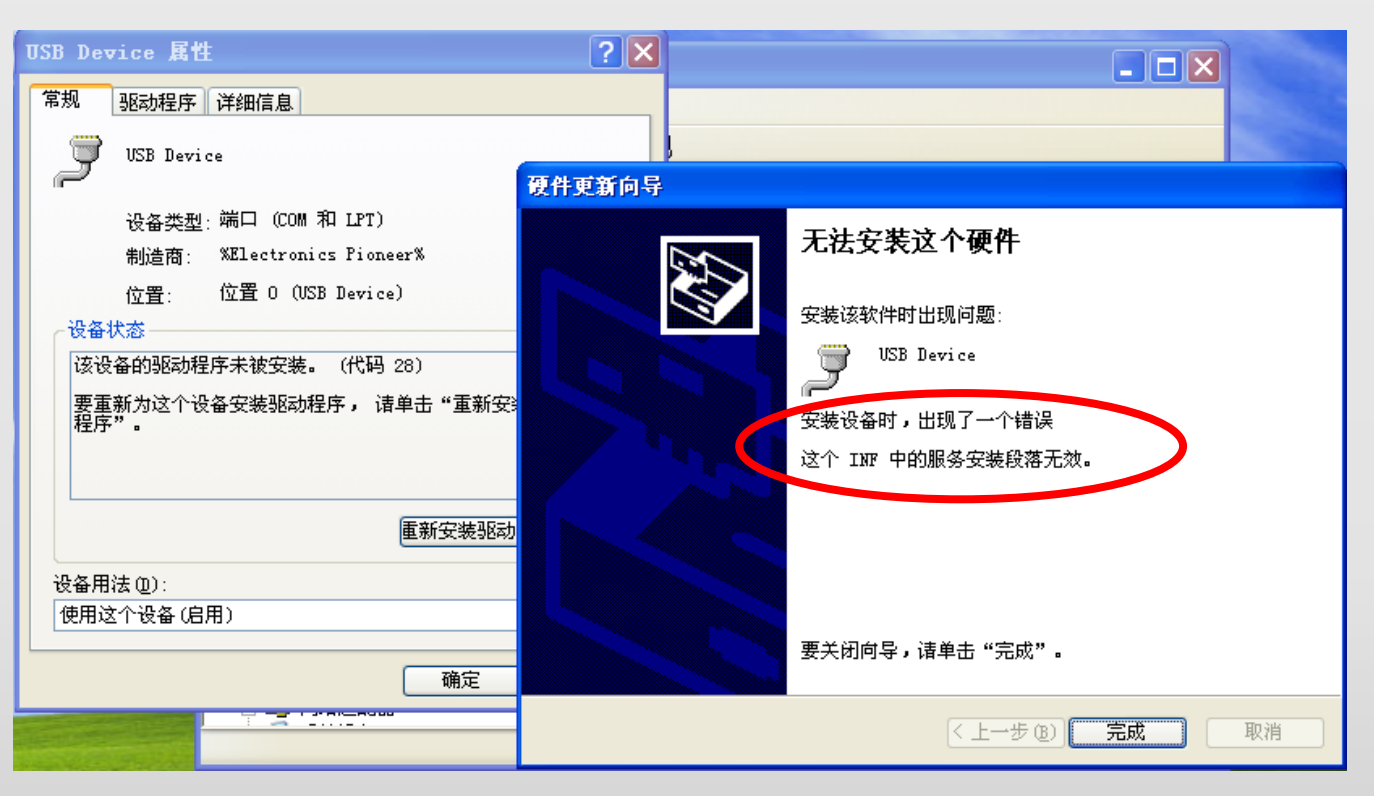

Ghost版本的WinXP,可能出现上面这种情况,提示"这个INF中的服务安装段落无效",这是因为精简的Ghost系统会 删掉一点专业的系统文件,请尝试下面的步骤:

打开"驱动安装方法压缩包"中"Ghost版Windows缺失的系统文件"文件夹,选择WinXP操作系统:

- 复制mdmcpq.inf到C:\Windows\inf, 如有同名文件, 请选择覆盖;
- 复制usbser.sys到C:\Windows\System32\drivers,如有同名文件,请选择覆盖。
- 重复上页步骤,注意"EPI-m204"可能被改名为"USB Device"

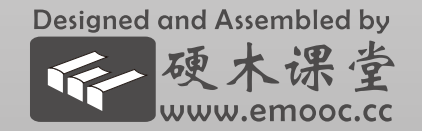

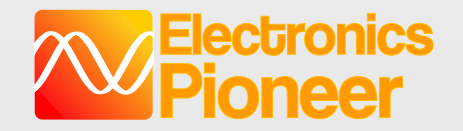

# EPI-EWB204+快速上手指南

- 硬件概览
- 驱动安装 (Windows10不需要安装驱动)
- 上位机App安装

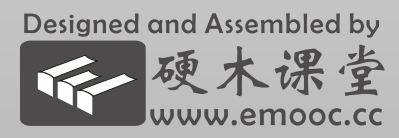

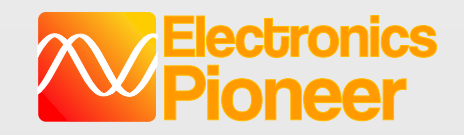

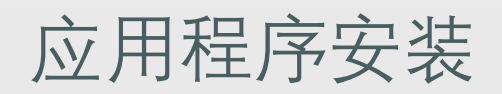

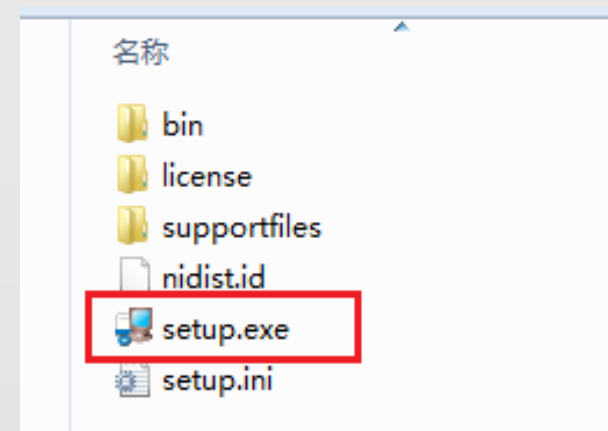

- Electronics Pioneer - -X Electronic Pionner - - X 目标目录 开始安装 选择主安装目录。 请核对以下信息,然后继续。 添加或修改 •Electronic Pionner文件 将在以下位需安装所有软件。如需将软件安装至其他位置,可单击"浏览" 按钮并选择其他自己。 • NI-VISA 14.0.1 运行时支持 Electronics Pioneer目录 C:\Program Files (x86)\Electronics Pioneer\ 浏览... National Instruments产品目录 C:\Program Files (x86)\National Instruments\ 浏览... 单击"下一步",开始安装。单击"上一步"可更改安装选项。 【保存文件(S)...】 〈<上一步(B) 下一步(N)>> 取消(C) <<上一步(B) 下一步(N)>> 取消(C)
- 在易派发布包中找到"Electronics Pioneer Vx.xx.rar", 解压后得到程序文件夹; 双击安装包 中的setup.exe, 即可以开始安装过程;
- 注意:安装过程中请关闭杀毒软件,例如360等,或者选择信任如果 杀毒软件或Windows提示未知发布商等信息;接受NI的许可证文件;

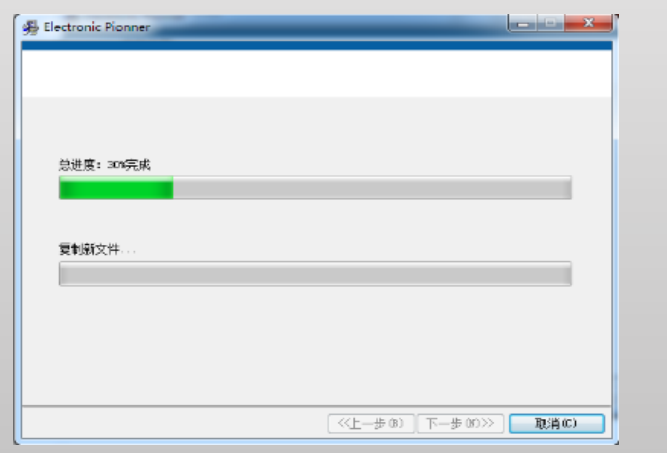

3. 首次安装时,需要安装Labview的运 行支持文件,耗时较长,请耐心等待;

| 组织 ▼ 卸載                    |                |            |         |               |
|----------------------------|----------------|------------|---------|---------------|
| 名称                         | 发布者            | 安装时间       | 大小      | 版本            |
| A Altium Designer 14       | Altium Limited | 2015/4/30  | 1.76 GB | 14.3.10.33625 |
| Bus Hound                  | Perisoft       | 2015/11/13 | 1.29 MB | 6.1.0         |
| CAJViewer                  | TTKN           | 2015/12/9  | 72.3 MB | 7.2           |
| Electronics Pioneer        | 上海有擎科技有限公司     | 2016/3/9   | 10.6 MB | 1.0.4         |
| Everything 1.3.4.686 (x64) |                | 2015/6/1   |         |               |
| FileZilla Client 3.10.3    | Tim Kosse      | 2015/6/10  | 22.3 MB | 3.10.3        |

4. 如果上位机程序有新版本发布,需要升级,请在"程序与功能"
 中找到Electronics Pioneer,先卸载旧版本文件,然后安装新版本;
 注意不需要卸载NI Labview相关软件。

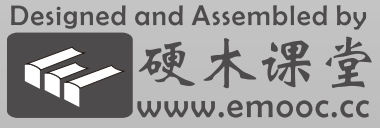